## **PipelineFX Metered License Portal Account Setup**

### Login to the Metered Licensing Portal at https://metered.pipelinefx.com

#### Create a user account

Follow the link at the bottom of the login pane to create a new account.

| Username       Image: Constraint of the second second | Username Password Remember me Sign in |                                    |  |
|----------------------------------------------------------------------------------------------------|---------------------------------------|------------------------------------|--|
| Password   Remember me  Sign in  Forgot your password? click here New user? create a new user account                                                                                                    | Password  Remember me  Sign in        | Jsername                           |  |
| Remember me         Sign in         Forgot vour password? click here         New user? create a new user account                                                                                                    | Remember me                           | Password                           |  |
| Sign in<br>Foraot vour password? click here<br>New user? create a new user account                                                                                                    | Sign in                               | Remember me                        |  |
| Forgot your password? click here New user? create a new user account                                                                                                    |                                       | Sign in                            |  |
| New user? create a new user account                                                                                                    | Forgot your password? click here      | Forgot your password? click here   |  |
|                                                                                                    | New user? create a new user account   | New user? create a new user accour |  |

Make a note of the user name and password, you'll need them for the Metered License Agent (MLA) installation.

Once you've completed the user signup, you will receive an email with the subject line: **PipelineFX metered license server: New user acc ount activation.** You must click on the link in that email to activate your user account.

# Once your user account has been activated, you'll have the option to "Create a company account" or "Join an existing Company account".

During the initial setup, you'll want to Create a new Billing account.

|                                                                                        | Qube Metered Licensin           | ng – Firefox Developer Edition |       | -        | n x          |
|----------------------------------------------------------------------------------------|---------------------------------|--------------------------------|-------|----------|--------------|
| 👽 Qube Metered Licens 🗙 🚭 Qube Metere                                                  | d Licens 🗴 🎇 [JIRA] (QUBE-1913) | × 🗣 Qube Metered Licens × 🕂    |       |          |              |
| 📀 🛈   localhost:8000/#/users/profile                                                   |                                 | C Q Search                     | ▶ ☆ 自 | ↓ 俞 👳    | ◙∣≣          |
| Metered License                                                                        |                                 |                                |       |          |              |
| Metered                                                                                | Pipeline<br>Qube Metered Lice   | ensing                         |       | L no-acc | t <b>.</b> ≁ |
| BILLING ACCOUNTS                                                                       | You are not yet associated      | with a Billing Account.        |       |          |              |
| (                                                                                      |                                 | nt Create a new Billing        |       |          |              |
|                                                                                        |                                 |                                |       |          |              |
|                                                                                        |                                 |                                |       |          |              |
| © 2018 PipelineFX & Qube! <i>The Leading Re</i><br>Privacy Policy   Terms & Conditions | ider Farm Manager               |                                |       |          |              |
| Pipeline<br>Qube Metere                                                                | ed Licensir                     | ng                             |       |          |              |
|                                                                                        |                                 |                                |       |          |              |
| Billing Account Na                                                                     | me Billing acco                 | unt name                       |       |          |              |
| Reporting Con                                                                          | act Reporting e                 | email (required)               |       |          |              |
| Billing Con                                                                            | act Invoicing er                | mail (optional)                |       |          |              |
|                                                                                        | ✓ save                          | × cancel                       |       |          |              |

- Account Name: required this should be your company or studio name, not your user name
  Reporting Contact: required an email address to receive notifications, alerts, etc sent by the MLS
  Billing Contact: optional an email address for you monthly invoice statements. If not defined, your invoice will be sent to the Reportin g Contact.

### Add your supervisor to the billing account

| Metered              | Pipelixe<br>Qube Metered I                                                                | icensing                                                                                               |                                                | ± jburk + |
|----------------------|-------------------------------------------------------------------------------------------|----------------------------------------------------------------------------------------------------|------------------------------------------------|-----------|
| Search               | MAC Address - Status - D<br>11:22:33:22:33:11 No {<br>records }<br>Add a new supervisor } | Supervisors and Lice<br>rescription (double-click value to edit) -<br>not set - double-click to edit ] | ense Keys<br>Version - Current Type -<br>Manag |           |
| Add a Supervisor     | Penom                                                                                     |                                                                                                    | 11.22.33.22.33.11                              | ×         |
| MAC address          |                                                                                           |                                                                                                    |                                                |           |
| Description          |                                                                                           |                                                                                                    |                                                |           |
| Cancel               |                                                                                           | 5                                                                                                    | Save                                           |           |
| Add a new supervisor |                                                                                           |                                                                                                    |                                                |           |

The MAC Address field is required, the description is optional.

The supervisor MAC address can be found several different ways:

• from the **hostid** field in your Qube License file:

• from the output of the **qbping** command-line utility

```
supervisor - active - tag: 127.0.0.1 14:10:9F:E3:70:FD 6.9-0 rel-6.9-0001 osx - - host - 0/10
unlimited licenses (metered=0/0) - mode=0 (0).
```

• With WranglerView:

• Show the log panel with View->Show/Hide Log Panel

| View                                                                             | Submit                     | Administration          | Window  | Help                   |
|----------------------------------------------------------------------------------|----------------------------|-------------------------|---------|------------------------|
| Refresh (Only Get New/Changed Data)<br>Refresh Selected<br>Refresh (Clear Cache) |                            |                         |         |                        |
| Find                                                                             |                            |                         |         | ЖF                     |
| Sear<br>Sear                                                                     | chFilter: D<br>chFilter: C | Dependent Jobs<br>Clear |         | 業D<br>業.               |
| Shov                                                                             | w/Hide: Lo                 | og Panel                |         | <mark>ት</mark> ዝር      |
| Show                                                                             | w/Hide: M                  | etaJobs Panel           |         | <mark>ት</mark> ፝       |
| Show                                                                             | w/Hide: Jo                 | b Details Panel         |         | <del></del>            |
| Show                                                                             | w/Hide: Jo                 | b Frames Panel          |         | <mark>ፚ</mark> ፝፞፝፝፝ቖF |
| Show                                                                             | w/Hide: Fa                 | arm Worker Detail       | s Panel | <mark></mark> ት<br>የ   |

• run Administration->Ping Supervisor

| mit      | Administration                                                       | Window                                                     | Help                                         |        |         |        |
|----------|----------------------------------------------------------------------|------------------------------------------------------------|----------------------------------------------|--------|---------|--------|
| g Fail   | Configure Loca<br>Display Local I<br>Display Qube S                  | al Host<br>Running Co<br>Supervisor                        | nfiguration<br>Configurati                   | <br>on |         | b F    |
|          | Install License<br>Setup Wizard (<br>Register Windo                  | on (Local)<br>Local)<br>ows Passwo                         | Supervisor.<br>ord                           |        |         |        |
| Na       | Supervisor: Se<br>Worker: Proces<br>Autostart Supe<br>Autostart Work | rvice Starte<br>ss (as Desk<br>ervisor: Sen<br>ker: On Use | d<br>top User) St<br>vice on Boo<br>er Login | tarted | * * * * | Fra    |
|          | Database Adm<br>Ping Superviso                                       | inistration                                                |                                              |        | •       | 6<br>5 |
| VR<br>VR | Ping Local Wor<br>View Superviso                                     | rker<br>or Log                                             |                                              |        | •       | 4      |
| VR       | ED cup-turnta ad                                                     | minist 999                                                 | 99 4                                         | 0/4    |         | 4      |

• copy & the MAC address from the bottom of the log panel

| P Address for local machine ([127.0.0.1, 192.108.155.1, 192.108.7.1, 172.18.189.58])<br>Local machine is Supervisor = True |
|----------------------------------------------------------------------------------------------------|
| Updated 348 jobs in cache.                                                                                                 |
| Updated 0 jobs in cache.                                                                                                   |
| Testing connection to the DataWarehouse server                                                                             |
| DataWarehouse server: found at Localhost via TCP/IP, user=qube_readonly@localhost                                          |
| Disabling "ALL items" automatic refresh timer.                                                                             |
| Disabling "SELECTED items" automatic refresh timer.                                                                        |
| Updating Administration menu item status                                                                                   |
| IP Address for Supervisor (127.0.0.1)                                                                                      |
| IP Address for local machine (['127.0.0.1', '192.168.155.1', '192.168.7.1', '172.18.189.58'])                              |
| Local machine is Supervisor = True                                                                                         |
| IP Address for Supervisor (127.0.0.1)                                                                                      |
| IP Address for local machine (['127.0.0.1', '192.168.155.1', '192.168.7.1', '172.18.189.58'])                              |
| Local machine is Supervisor True                                                                                           |
| Supervisor MAC address: 14:10:9F:E3:70:FD                                                                                  |
| Qube wrangierview 6.9-0, Pipelmerx 2016                                                                                    |

### Add a description to the new supervisor entry (optional)

Click in the **description** field to add or edit easily-recognizable name for your supervisor.

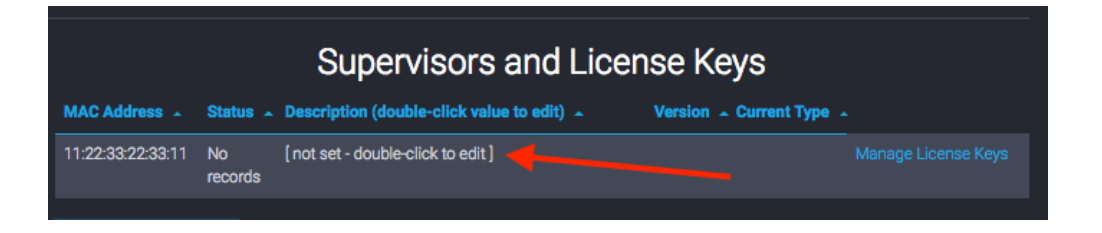